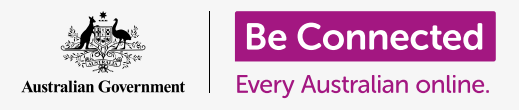

#### جعل جهاز الكمبيوتر الخاص بك أسهل وأكثر راحة للاستخدام.

يحتوي MacOS Catalina على العديد من الميزات التي يمكنك تعديلها لتسهيل استخدام الكمبيوتر. يمكن العثور على ميزات مثل جعل النص أكبر، والتحكم بالماوس بشكل أسهل وإعدادات الأوامر الصوتية في لوحة **تفضيلات النظام**.

#### ما الذي سوف تحتاجه

قبل أن تبدأ الدورة التدريبية، يجب أن يحتوي جهاز الكمبيوتر الخاص بك على أحدث برامج التشغيل، والتي هي **macOS Catalina**. لمزيد من المعلومات حول macOS، ارجع إلى كمبيوتر Apple المكتبي: دليل الأمن والخصوصية. تأكد من أن الكمبيوتر الخاص بك موصول بالكهرباء وفي وضع التشغيل ويعرض **سطح المكتب.** يجب عليك أيضاً التحقق من أن الماوس ولوحة المفاتيح موصولة بشكل صحيح، وأن الكمبيوتر الخاص بك متصل بالإنترنت عبر شبكة Fi المنزلية.

#### الخطوات الأولى

يتم التحكم في العديد من إعدادات إمكانية الوصول للكمبيوتر الخاص بك من **تفضيلات النظام**. للحصول على **تفضيلات النظام** على الشاشة:

- . انقر على أيقونة **Apple** في أعلى يسار الشاشة. سوف تظهر القائمة.
  - **.2** من القائمة، انقر فوق **تفضيلات النظام**.
    - **.3** سيتم فتح لوحة **تفضيلات النظام**.

سترى الآن عدداً من الأيقونات التي تمثل جميع الإعدادات المختلفة على جهاز الكمبيوتر الخاص بك.

سنقوم بتغيير حجم جميع النص على الشاشة، لذا ابحث عن أيقونة **شاشات العرض** - تبدو كشاشة تلفزيون صغيرة - وانقر فوقها.

تظهر لوحة **شاشات العرض**.

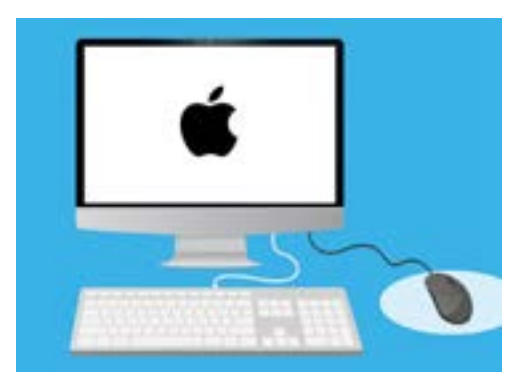

توجد معظم إعدادات إمكانية الوصول على جهاز الكمبيوتر الخاص بك في تفضيلات النظام

### جعل النص أكبر على الشاشة

لجعل النص بأكمله على جهاز الكمبيوتر الخاص بك أكبر وأسهل في القراءة:

- ابحث عن الدقة وانقر فوق الزر المجاور لمحدد الحجم.
- **.** سوف يتحول الزر إلى اللون الأزرق، وستظهر قائمة بالأرقام.
- يتم تمييز الإعداد الحالي باللون الرمادي. انقر فوق رقم أصغر لتكبير النص على الشاشة.
- 4. تُظهِر بعض أجهزة كمبيوتر Apple سطراً من المربعات الصغيرة حيث تبيّن أمثلة على أحجام نص مختلفة بدلاً من ذلك. وسيتم تمييز الافتراضي بمخطط أزرق. انقر فوق أمثلة على يسار **الافتراضي** لاختيار حجم نص أكبر.
- 5. قد يَظهر مربع منبثق يحذرك من أن بعض المحتويات قد لا تظهر على الشاشة. هذا حسناً، لأنه يمكنك تغيير الإعداد مرة أخرى إذا كنت لا ترغب فى ذلك. انقر فوق **موافق** للتأكيد.
  - **6۔** ستتحول الشاشة إلى اللون الأسود، وعندما تعود الصورة، سيتغير حجم النص.
- إذا كنت لا تحب حجم النص الجديد، فابحث عن **الدقة**، وانقر فوق الزر الموجود بجوار **الافتراضي للعرض**. سوف يعود حجم النص الأصلي.

## جعل كل شيء أكبر على الشاشة

لا يؤدي تغيير حجم النص إلى جعل الأيقونات أو الصور أو أي شيء آخر أكبر أيضاً. لتغيير كل شيء على الشاشة، ابحث عن **تغيير حجم التطبيقات والنص على الشاشة الرئيسية**.

- انقر فوق المربع الموجود أسفله، وستظهر قائمة بالنسب المئوية. واحد منهم لديه كلمة **(مستحسن)** بجانبه، . وهو الحجم الافتراضي لجهاز الكمبيوتر الخاص بك.
  - **.** انقر على نسبة أكبر لجعل كل شيء أكبر. سوف تتغير الشاشة على الفور.

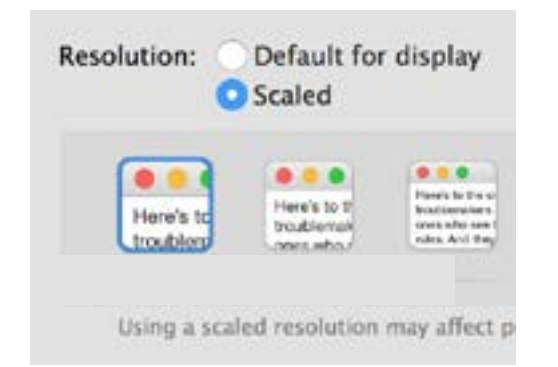

يوفر لك الكمبيوتر خيارات لتحديد حجم النص

### استخدام لوحة قائمة إمكانية الوصول

لفتح قائمة **إمكانية الوصول**، انقر فوق زر **إظهار الكل** في الجزء العلوي الأيسر. يبدو وكأنه مستطيل مع ثلاثة صفوف من النقاط. يعرض ذلك جميع الإعدادات الرئيسية لجهاز الكمبيوتر الخاص بك في لوحة **تفضيلات النظام**.

ابحث عن أيقونة **إمكانية الوصول** وانقر عليها. تبدو وكأنها شخص داخل دائرة زرقاء.

تحتوي قائمة **إمكانية الوصول** على الكثير من الخيارات، ويستحق استكشافها في الوقت المناسب لك لمعرفة ما إذا كان بإمكانها مساعدتك.

## جعل الماوس أسهل للاستخدام

**المؤشر**، أو مؤشر الماوس، هو السهم الصغير الذي تراه على الشاشة عند استخدام الماوس. أحياناً يكون السهم من الصعب رؤيته بسبب حجمه ومدى سرعة تحركه.

لتغيير حجم المؤشر:

- لجث من قائمة **إمكانية الوصول**، عن **شاشة العرض** في القائمة. على اليسار، وانقر فوقها.
  - **.2** في اللوحة التي تظهر، انقر فوق **المؤشر**.
  - تظهر لوحة **بحجم المؤشر** وشريط تحكم. استخدم الماوس لتحريك. الزر الموجود على شريط التمرير إلى اليمين لتكبير المؤشر، وإلى اليسار لتصغيره. يتغير حجم المؤشر على الفور.

لتغيير مدى سرعة مؤشر الماوس:

- انقر فوق زر **إظهار الكل** في الجزء العلوي الأيسر للعودة إلى **1** تفضيلات النظام.
- ابحث عن أيقونة **الماوس**، والتي تشبه فأرة الكمبيوتر البيضاء . الصغيرة، وانقر فوقها.

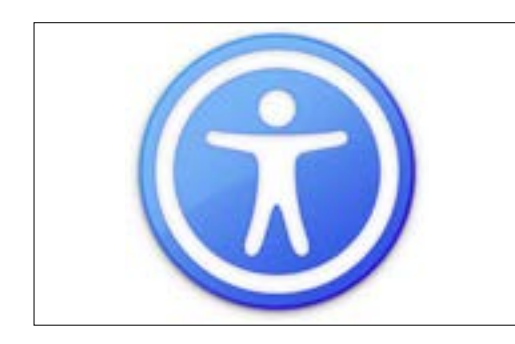

تفتح أيقونة إمكانية الوصول العديد من الخيارات لتسهيل استخدام الكمبيوتر

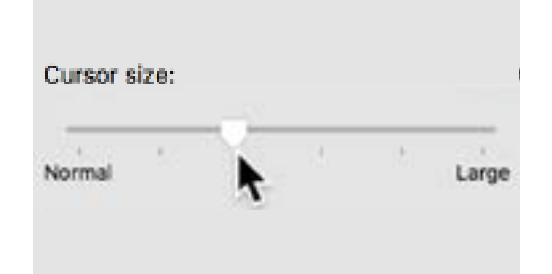

يتيح لك شريط التحكم اختيار جعل المؤشر أكبر أو أصغر

- **.** على يسار اللوحة التي تفتح، سترى خياراً يسمى **سرعة التعقب**، مع وجود شريط تحكم أسفله.
- 4. استخدم الماوس لتحريك الزر الموجود على شريط التمرير إلى اليسار لجعل مؤشر الماوس يتحرك ببطء أكثر وإلى اليمين لجعله يتحرك بسرعة أكبر.
- 5. لاختبار سرعة المؤشر الجديدة، حرر الزر على شريط التمرير، وحرك الماوس في اتجاهات مختلفة. استمر في ضبط الزر على شريط التمرير حتى تصبح السرعة مناسبة لك!
  - **6.** عندما تكون راضياً، انقر فوق زر **إظهار الكل** للعودة إلى **تفضيلات النظام**.

#### استخدام Siri لإعطاء الأوامر الصوتية لجهاز الكمبيوتر الخاص بك

يأتي macOS Catalina بنظام تحكم صوتي يسمى **Siri**، وهو متاح بعدد محدود من اللغات. للبدء، ابحث عن الأيقونة المسماة **Siri** في لوحة **تفضيلات النظام**، وانقر فوقها. تظهر لوحة قائمة **Siri** ويمكنك تحديد لغتك المفضلة من قائمة الخيارات المتاحة.

لتفعيل **Siri**، انقر فوق المربع المجاور لـ **Enable Ask Siri** حتى تظهر علامة صح.

سوف يظهر مربع معلومات، يخبرك بأن **Siri** يشارك بعض من معلوماتك مع Apple.

إذا كنت قلقاً بشأن هذا الأمر، فانقر فوق **إلغاء**. يمكنك الاستمرار في استخدام جهاز الكمبيوتر الخاص بك دون Siri. إذا كنت مرتاحاً للمتابعة، انقر فوق

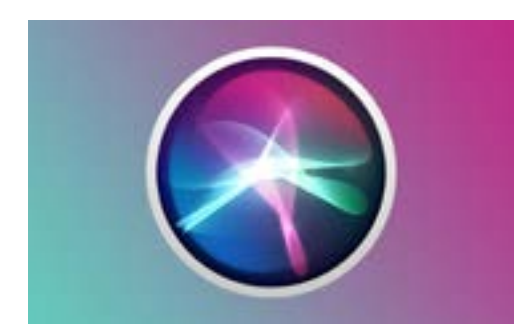

يتيح لك Siri استخدام التحكم الصوتي للقيام بمجموعة من الأشياء على جهاز الكمبيوتر الخاص بك

عادة ما يكون استخدام Siri آمناً، دون القلق من سماع شخص آخر، لأن صوتك سيتم تشفيره أولاً حتى لا يفهمه أحد.

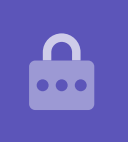

#### تمكين.

تظهر أيقونة Siri صغيرة في أعلى يمين سطح المكتب. لطرح سؤال على Siri، فقط أنقر على هذه الأيقونة.

## اختبار Siri

لاستخدام Siri:

- انقر أيقونة Siri. سوف يصدر جهاز الكمبيوتر الخاص بك. صوت رنين مرتين وسيظهر مربعاً يوضح **ما الذي يمكنني** مساعدتك به؟
  - 2. يومض خط ملون على الشاشة أثناء التحدث، لإظهار أن تستمع. Siri
- .2 يمكن أن تستجيب Siri على الأوامر والإجابة على الأسئلة. على سبيل المثال، اطلب من Siri إجراء بحث على الويب بقول "ابحثي في الويب الماشية". من المهم أن تقول، "ابحثي في الويب" وإلا فستبحث عن صور على جهاز الكمبيوتر الخاص بك بدلاً من ذلك.
- لوحة تعرض مجموعة مختارة من الصور. لمعرفة المزيد Siri ستفتح حول صورة ما، انقر نقراً مزدوجاً فوقها لفتح صفحة الويب التي جاءت منها.
- .5 لمعرفة كيفية إعطاء Siri تعليمات أكثر تقدماً، مثل الاستجابة للإملاء أو تغيير إعدادات الكمبيوتر، اسأل "ماذا يمكنك أن تفعل؟"
  - **6.** ستعرض **Siri** لوحة بها الكثير من الاقتراحات للأوامر التي يمكنها فهمها.

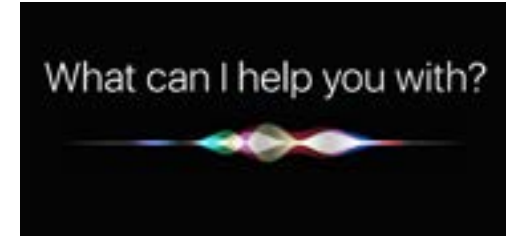

يمكنك أن تطلب من جهاز الكمبيوتر الخاص بك البحث في الويب وإرسال رسائل البريد الإلكتروني والعثور على الملفات وأكثر